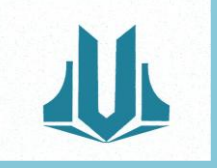

دانشگاه علوم پزشکی و خدمات بهد<mark>ا</mark>شتی ، درمانی کردستان

# راهنمای سامانه مدیریت دانش

و ثبت تجربه

معاونت توسعه مدیریت و منابع دانشگاه مدیریت توسعه سازمان و تحول اداری دبیرخانه مدیریت دانش فروردین ۱۴۰۴

۱

# گام اول: ورود به سامانه مدیریت دانش با مراجعه به آدرس

https://km.behdasht.gov.ir

|   | 8 <b>9</b> 98                                  | سامانه جامع مدیریت دانش<br>سیستی<br>آموزش پزشکی                                                                                                    |
|---|------------------------------------------------|----------------------------------------------------------------------------------------------------|
|   | 600 <sup>0</sup> P <sup>0</sup>                |                                                                                                    |
|   | ● (مراجع)<br>از در معرد مورد (ایرامجی کرد اید) | نا درش معادم باختره خدمته همدین درش<br>ممانه مدین دانش باران معاقب با معاد لسهیل فراید های<br>مدیریت دانش و فراهم لمون بستر های کرم برای قبت تگهدای:                                                                                               |
| 0 | <del>D3J4J8</del>                              | ارزیکی توسط و به اشتراک کناری تماین اشرای میان و طایف های<br>دانشی نظیر رامندگوی به موانه مارمانی ثبت و ارزیکی مشتنان<br>دانشی و طالات و کنه بخش مقدت کشور رام اشاری شده است ایند                                                                  |
|   | مبارت داخل کانز را وارد کنید                   | است با مراجع می می ور بود رمه و می می مربع پیشر مربع<br>و ماره فراهم گرد: در این مشرحی به کنیم های گیرش ماده<br>میرونه دلش آینها کیک نمایند. در این درفانه می ود پیش کرد. ور این کردی<br>کنگ کنید در این درفانه خاصه اینها می این و مطلب مای اینها |
|   |                                                |                                                                                                    |
|   |                                                |                                                                                                    |

گام دوم: درخواست عضویت درسامانه مدیریت دانش

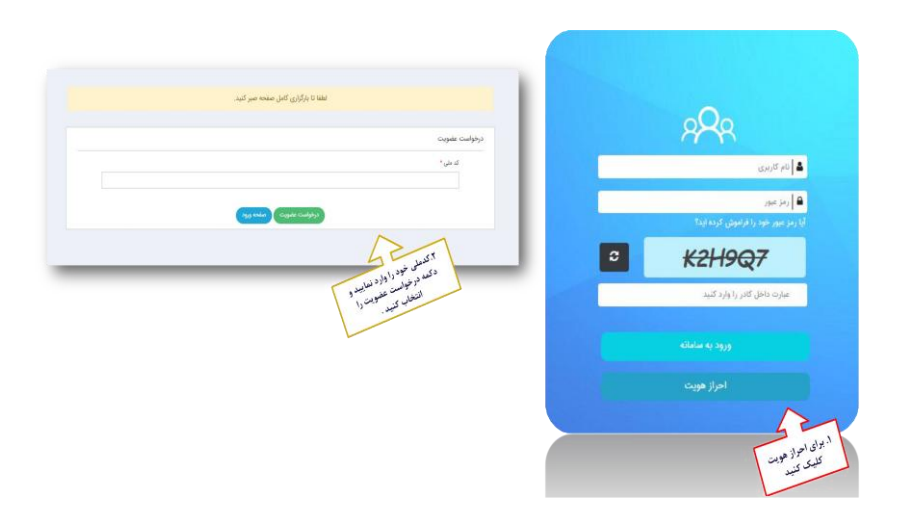

### **گام سوم:** وارد نمودن اطلاعات درخواستی

در این مرحله باتوجه به کد ملی وارد شده، اطلاعات شما از سیستم پرسنلی بارگذاری می شود و شما باید جایگاه سازمانی خود را براساس چارت مشخص شده انتخاب نمایید. توجه:در صورتی که در یکی از مراکز زیر مجموعه شاغل به خدمت می باشید اما عنوان آن واحد در چارت سازمانی نمی باشد، عنوان واحد بالا دستی را انتخاب نمایید.

در انتهای تکمیل فرم گزینه ذخیره کاربر را انتخاب نمایید تا ثبت نام شما انجام شود. در صورت موفق بودن ثبت نام، رمز عبور از طریق پیامک برای شما ارسال می گردد.

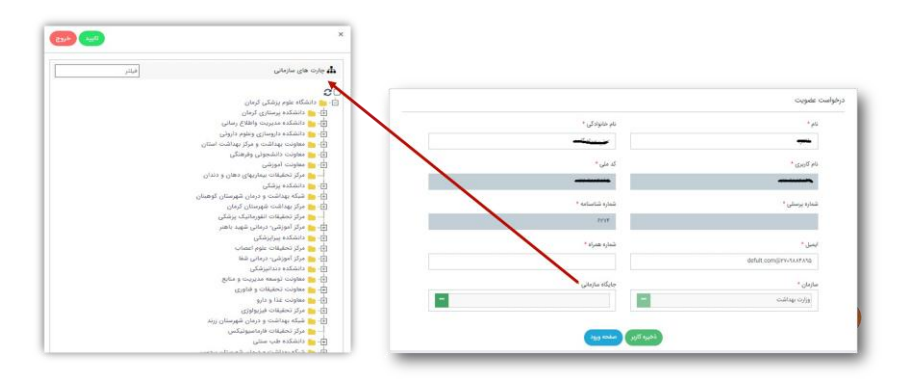

#### گام چهارم:

#### جهت ورود به سامانه، نام کاربری کد ملی و رمز عبور کد ارسالی به تلفن همراه می باشد .

با وارد نمودن اطلاعات درخواستی بر روی ورود به سامانه کلیک نمایید.

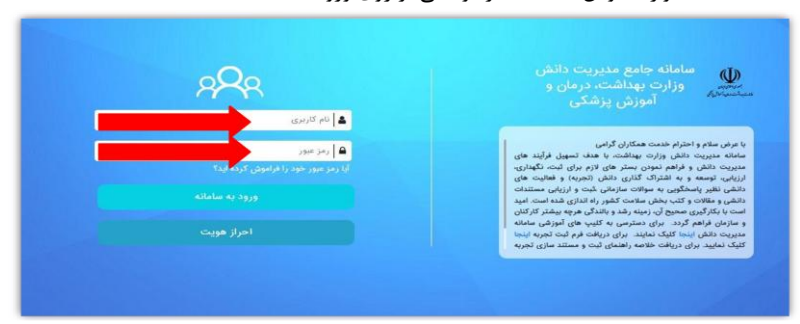

### **گام پنجم:** معرفی صفحه ی اصلی سامانه مدیریت دانش

صفحه اصلی (خانه) شامل منوها و زیرمنوها ، آماری خلاصه از وضعیت سامانه مدیریت دانش، آخرین اخبار، سطح و امتیاز دانش تایید شده شما می باشد.

| ← → C O    | 🔒 km.behdasht.g   | jav.ir/#/            |                           |                                        |   | 70                      | 🖻 🏚 🖪 🌲 🖬 🌘 Paused) :                                           |
|------------|-------------------|----------------------|---------------------------|----------------------------------------|---|-------------------------|-----------------------------------------------------------------|
| 📌 🖪 .      | 4 #               |                      |                           |                                        | ٩ | <sub>مىنىر.</sub><br>99 | سامانه جامع مدیریت دانش<br>وزارت بهداشته درمان و آموزش<br>پزشکی |
|            | ۳<br>تعداد سوالات |                      | ۳۰<br>تعداد دانش ها       | ۲۸ / ۲۳۳<br>تعداد کاربران فعال/ انلایی |   | ۳۲۳<br>تعداد کل کاربران | سعدا قلاحی<br>۲۰ شهریور ۲۶۰۲<br>امتیار کل: ۲                    |
| na siata   |                   | (ج اخرین اخبار       | ×                         |                                        |   | اً≱ ارسال پست           | 250≠B                                                           |
|            |                   |                      |                           |                                        |   |                         | ۲۵ ت                                                            |
|            |                   |                      |                           | 843                                    |   |                         | Q جستجو                                                         |
|            |                   |                      | Constanting of the second |                                        |   |                         | 🖉 نقشه دانش 🗸                                                   |
|            |                   |                      |                           |                                        |   |                         | 🛆 آیتم های شخصی                                                 |
|            |                   |                      |                           |                                        |   |                         | کې ارزبانې و پاسخ                                               |
|            |                   |                      |                           |                                        |   |                         | 🗪 انجىن گفتگوى سوال                                             |
| مثاهده همه |                   | <u>attl]</u> نظرسنجي |                           |                                        |   |                         | 🜄 ارتباط با دیگران                                              |

گام ششم: نحوه ثبت تجربه از منوی ثبت، و زیر منوی ثبت دانش، تجربه را انتخاب نماييد. ثبت تجربه شامل عنوان تجربه، خلاصه دانش، حوزه دانشی، کلمات کلیدی، رویداد یا مشکل منجر به کسب تجربه، شرح تجربه، نتایج اجرای تجربه، مخاطبان و کاربران و موارد کاربرد این تجربه و پیشنهاد حاصل از تجربه می باشد که در ادامه هر یک از آنها توضیح داده می شود.

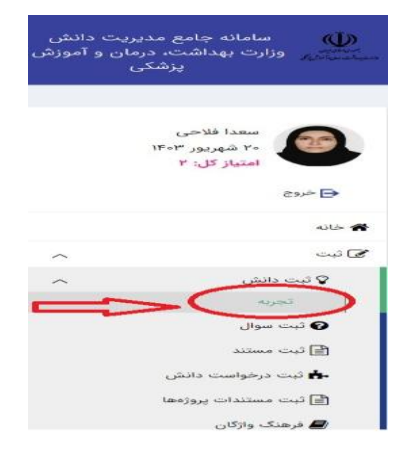

### عنوان تجربه:

عنوان تجربه: باید تا حد امکان بیانگر محتوای تجربه و متناسب با آن باشد. پس، سعی کنید عنوان خود را طوری انتخاب نمایید که خواننده با خواندن کل متن شما عنوان را مناسب ارزیابی نماید و یا با دیدن عنوان شما بتواند محتوای متن را حدس بزند. ویژگی های عنوان مناسب شامل: (ساده – قابل فهم – واضح – تاحد امکان کوتاه و مختصر – جذاب)

| ا موارد ستاره دار اجباری می باشد. |
|-----------------------------------|
| وان تجربه *                       |
| يون<br>ن                          |

#### خلاصه دانش:

خلاصه دانش: نوشتن خلاصه(چکیده)را در انتهای فرایند ثبت تجربه انجام دهید و پس از اتمام متن کامل تجربه این بخش را تکمیل کنید.

در نوشتن خلاصه دانش از کپی کردن مطالب داخل متن تجربه اجتناب کنید و به جای استفاده از نقل قول های مستقیم، با جملات خودتان خلاصه دانش را به نگارش در بیاورید.

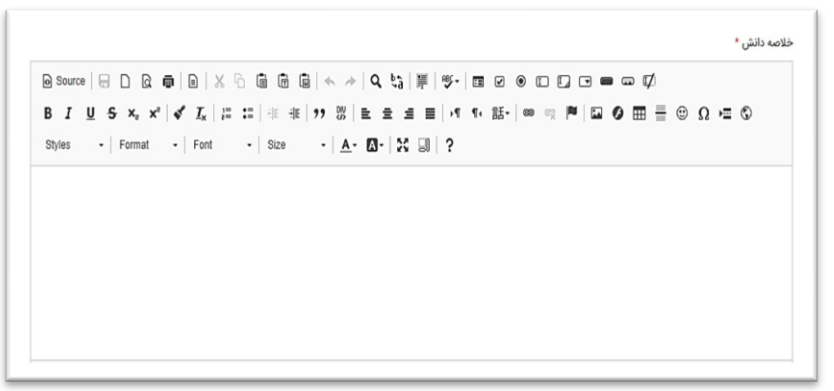

#### فیلدهای دانش:

فیلدهای دانش: مرتبط ترین زمینه در خصوص تجربه براساس درخت دانش در این بخش انتخاب شود . براساس درخت دانش دانشگاه شما میتوانید تنها یک فیلد مرتبط با تجربه خود انتخاب نمایید، در صورتی که یک دانش به چندین حوزه دانشی مرتبط باشد، اصلی ترین حوزه دانشی انتخاب گردد. در انتخاب حوزه دانشی دقت شود زیرا در صورت انتخاب حوزه دانشی دقیق فرآیند ارزیابی با دقت بیشتری انجام خواهد شد

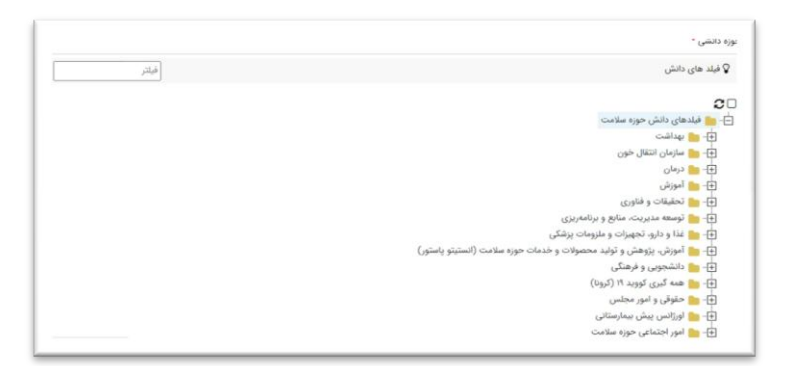

### کلمات کلیدی :

**کلمات کلیدی:** با عنوان تجربه متفاوت است. در داخل متن اصلی حدود ۱۰ الی ۱۵ کلمه را انتخاب میکنیم کهدر رابطه با موضوع اصلی یا فرعی تجربه است. این کلمات بسیار حایز اهمیت هستند پس باید با دقت انتخاب شوند. (جستجوی تجربه شما توسط سایر دانشکاران براساس این کلمات امکانپذیر می باشد)

ٹلمات کلیدی \*

پس از وارد کردن کلمه مورد نظر به منظور تایید. دکمه ی enter را وارد کنید . حداکثر طول کلمه کلیدی 🕫 کاراکتر می باشد.

#### رویداد یا مسئله منجر به کسب تجربه:

رویداد یا مسئله منجر به کسب تجربه: رویداد یا مسئله ای که موجب ایجاد تجربه شده است، تشریح شود و به دلایل بروز آن اشاره شود. همچنین پیامدهای مشکل ایجاد شده نیز در این بخش تشریح شود و باید حداقل ۵۰ کاراکتر باشد.

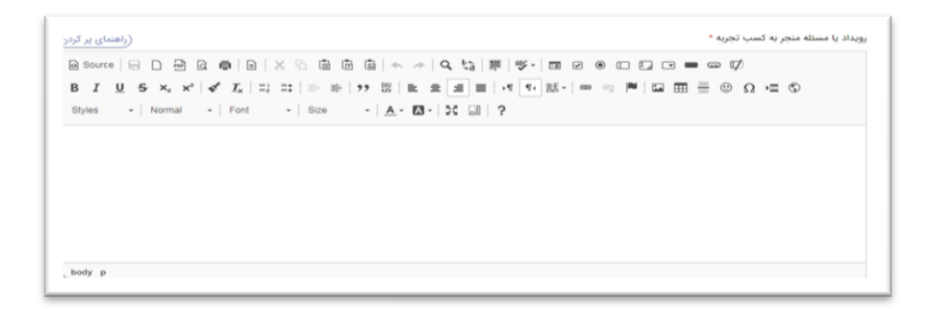

# شرح تجربه (نحوه حل مشکل):

در این قسمت اقدامات و تصمیم گیری های کلیدی بصورت گام به گام به همراه زمانبندی تشریح شود، طوری که خواننده بتواند آن تجربه را در جای دیگر اجرا نماید. برخی از جزئیات شرح تجربه را می توان در قالب صورتجلسات، دستورالعملها یا سایر مکتوبات به پیوست اضافه کرد.

| (اهنمای پر کرد                                                        | ىرح تجربه (نحوه حل مشكل) * |
|-----------------------------------------------------------------------|----------------------------|
|                                                                       | Ø                          |
| B I U S x, x <sup>1</sup>   √ I   ; ; ; ; ; ; ; ; ; ; ; ; ; ; ; ; ; ; | ⊘ ⊒ ©                      |
| Styles - Format - Font - Size - A - 3 - 3 - 3                         |                            |
|                                                                       |                            |
|                                                                       |                            |
|                                                                       |                            |
|                                                                       |                            |
|                                                                       |                            |
|                                                                       |                            |
|                                                                       |                            |

#### نتایج اجرای تجربه:

**نتایج اجرای تجربه**: دقیقا بیان شود که در در شکل گیری رویداد یا حل مشکل ایجاد شده از چه فرآیندی استفاده شده است. توضیح ارائه شده در این بخش باید باید کاملا کاربردی باشد به گونه ای که سایر کارکنان با مطالعه این بخش بتوانند به طور کامل فرآیند حل مشکل را تجسم نمایند و باید حداقل ۱۰۰ کارکتر باشد.

| (راهنمای پر آ                                                   | جرای تجربه (تاثیر بر زمان، هزینه، ایمنی، کیفیت یا بهبود عملکرد) • |
|-----------------------------------------------------------------|-------------------------------------------------------------------|
| Source   문 D & @   D   X & @ @ @ @   < ~ / Q \$3   뿌   \$5~   @ | v o [] - = = []                                                   |
| $I \ \ \ \ \ \ \ \ \ \ \ \ \ \ \ \ \ \ \$                       | ≣•∣∞ ∞ ⊨∣⊑ ⊘ ⊞ ≣ ⊕ Ω ⊭ ©                                          |
| lyles - Format - Font - Size - 🛕 - 🔯 - 🔀 🗐 ?                    |                                                                   |
| yles •   Format •   Font •   Size •   <u>A</u> • [A]•   🕄 🗐   ? |                                                                   |
|                                                                 |                                                                   |
|                                                                 |                                                                   |
|                                                                 |                                                                   |
|                                                                 |                                                                   |
|                                                                 |                                                                   |
|                                                                 |                                                                   |
|                                                                 |                                                                   |

### مخاطبان، کاربران و موارد کاربرد این تجربه:

مخاطبان، کاربران و موارد کاربرد این تجربه: تشریح شود چه کسانی و در چه زمان و شرایطی می توانند از تجربه ثبت شده در آینده استفاده کنند

| (راهنمای پر کردن)                                                                                                 | مخاطبان، کاربران و موارد کاربرد این تجربه |
|----------------------------------------------------------------------------------------------------|-------------------------------------------|
|                                                                                                    | o ⊈/                                      |
| B I U S X <sub>2</sub> X <sup>2</sup>   ✔ I <sub>X</sub>   ≔ ≔   非 非   11 號   ≞ ≘ 를 ≡   •1 11 11 話~   ∞ ∞ №   ⊡ Ø | 0 ≡ Ω © ≣ ⊞                               |
| Styles - Format - Font - Size - A - St 🗐 ?                                                                        |                                           |
|                                                                                                    |                                           |
|                                                                                                    |                                           |
|                                                                                                    |                                           |
|                                                                                                    |                                           |
|                                                                                                    |                                           |
| <b>K</b>                                                                                                    |                                           |

### پیشنهادها و توصیه های حاصل از تجربه:

این قسمت مهمترین بخش تجربه شما است در واقع استخراج دانش شما در این قسمت است و باید حداقل با ۱۰۰ کاراکتر تکمیل شود. پیشنهادهای حاصل از تجربه را میتوان با پاسخ سوالاتی که از خود می پرسید کامل کنید. سوالاتی مانند: توصیه شما برای کسی که بخواهد در آینده کار شما را انجام دهد چیست؟ اگر یک فرد تازه کار بخواهد اینکار را انجام بدهد احتمالا چه اشتباهاتی دارد؟ اگر بخواهید دوباره اینکار را انجام دهید چه تغییراتی در روند کار برای بهتر شدن انجام می دهید؟ اگر به زمان شروع تجربه برگردید چه پیام توصیه ای برای خود دارید؟

| راهنمای پر کردن |          |                                          |            |                   |           |            | •       | ، حاصل از تجرب | ننهاد ها و توصیه های |
|-----------------|----------|------------------------------------------|------------|-------------------|-----------|------------|---------|----------------|----------------------|
| Source          |          |                                          |            | +, →   <b>Q</b> ! | 3 〒 歩- 6  |            |         | Ø              |                      |
| BIU             | 5 ×, ×   | <ul> <li>✓ I<sub>x</sub>   ;=</li> </ul> | :≡   de de | ,, छ∣ ≞ ≞         | a a la 1  | 話- 100 - 穴 | P 🖬 🖉 🗄 | ∎ ≣ ⊕ :        | Ω≡©                  |
| Styles          | - Format | - Font                                   | - Size     | • <u>A</u> • 🖾•   | X 💷 ?     |            |         |                |                      |
| othes           | Pointat  | -   Poin                                 | - 0124     | · · · ·           | en ≊0   t |            |         |                |                      |
|                 |          |                                          |            |                   |           |            |         |                |                      |
|                 |          |                                          |            |                   |           |            |         |                |                      |
|                 |          |                                          |            |                   |           |            |         |                |                      |
|                 |          |                                          |            |                   |           |            |         |                |                      |
|                 |          |                                          |            |                   |           |            |         |                |                      |
|                 |          |                                          |            |                   |           |            |         |                |                      |
|                 |          |                                          |            |                   |           |            |         |                |                      |

| (اهتمای پر کردن) | ان و محل وقوع تجربه * |
|------------------|-----------------------|
| 0740             |                       |
|                  |                       |
|                  | <br>                  |

# زمان و محل وقوع تجربه :

زمان و مکان شکل گیری تجربه را با فرمت (ماه به حروف) ، (سال به عدد) ، (مکان) مثال: بهمن ماه ۱۴۰۰ الی اردیبهشت ماه ۱۴۰۱ – بیمارستان کوثر دانشگاه علوم پزشکی کردستان

#### پيوست فايل:

مستندات مرتبط با تجربه ثبت شده باید بارگذاری گردد. مستندات با فرمت Pdf،Word و Power Pointبارگذاری گردند. دقت نمایید مستندات بارگذاری شده برای فرآیند ارزیابی، ارزیاب محتوا حائز اهمیت می باشد.

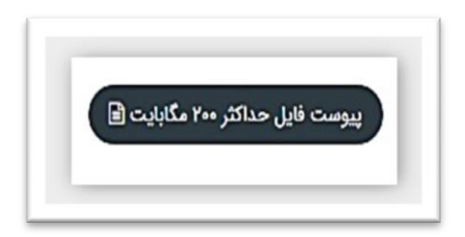

### آیا دانش شما ویژه است؟

دانش ویژه به دانشی اطلاق می شود که ارزش افزوده بالغ بر ۵۰ میلیون تومان برای سازمان داشته باشد. اگر دانش شما ویژه است باید تیک این گزینه را درج نمایید و در کادر ایجاد شده دلایل ویژه بودن دانش را به صورت کامل ذکر نمایید و در قسمت پیوست فایل نیز مدارکی دال بر ویژه بودن دانش ارایه نمایید.

| نازمان داشته باشد. | دانش ویژه به دانشی اطلاق می شود که ارزش افزوده بالغ بر «۵ میلیون تومان برای » |
|--------------------|-------------------------------------------------------------------------------|
|                    | 🔽 آیا دانش شما ویژه است؟                                                      |
|                    | دلایل ویژه بودن دانش را ذکر کنید :                                            |
|                    |                                                                               |
|                    |                                                                               |

### این دانش گروهی است؟

درصورتی که تجربه انجام شده به صورت گروهی و با همکاری چند نفر است باید تیک این گزینه درج شود و در قسمت دانشکار ابتدا نام افرادی که مشارکت داشتند جستجو و انتخاب شود سپس درصد مشارکت این افراد مشخص شود و در نهایت گزینه اضافه به لیست را برای هر نفر انتخاب کنید. )دقت نمایید افراد باید در سامانه ثبت نام باشند)

نكته:

•کل سهم دانش ۱۰۰ درصد میباشد و باید درصد مشارکت هر فرد مطابق شکل درج گردد. •مزایای ثبت تجربه شامل ارزیابی عملکرد کارکنان به ۴ نفر اولی که نامشان ثبت شده تعلق می گیرد. •رای استفاده از امتیاز ارتقائ رتبه خبره به عالی باید حتما ۵۰ درصد مشارکت در ثبت تجربه داشته باشید. •مزایای مالی ثبت تجربه تنها به نویسنده تجربه تعلق می گیرد.

|     |               |                                                 | هی است ؟        | ن دانش گرو           |  |
|-----|---------------|-------------------------------------------------|-----------------|----------------------|--|
|     |               | ثبت دانشکار جدید                                |                 |                      |  |
|     | _             | درصد مشاركت                                     |                 | نشكار                |  |
|     | اضافه به لیست | - درصد مشارکت                                   |                 |                      |  |
|     | -515-1-1      | . I.d.                                          | Extrat of       | -15                  |  |
|     | درصد مسارتت   | سرمن                                            | نام حادودتی     | 00                   |  |
|     |               | دانشگاه علوم بزشکی و خدمات بعداشتی درمانی کرمان | بطا             | فرنكيس               |  |
|     | ۲۰            | 07070 4 70 117                                  |                 | الهه کردستانی ماهانی |  |
| die | Yo<br>Fo      | دانشگاه علوم پزشکی و خدمات بهداشتی درمانی کرمان | كردستانى ماهانى | هها                  |  |

پس از تکمیل کلیه آیتمها خواسته شده در انتهای فرم با انتخاب گزینه ثبت تجربه شما نهایی می شود و برای ارزیابی اولیه ارسال می گردد.چنانچه فرآیند تکمیل فرم کامل نشده است و یا نیاز به بازنگری و ارائه مستندانت می باشد می تناند گنینه

| مستناف مى بالنتخاب نماييد.                              | دانش                              |
|---------------------------------------------------------|-----------------------------------|
| پیس ویس را مناعب سیسیان<br>در زمان ثبت دانش به صورت پیش | پیش نویس دانش با موفقیت ذخیره شد. |
| نویس حتما منتظر دریافت پیغام<br>باشید.                  | تاييد                             |
| در زمان ثبت نهایی دانش حتما<br>منتظر دریافت پیغام باشید | دانش<br>دانش با موفقیت ثبت شد     |

### گام هفتم : مشاهده و پیگیری تجارب ثبت شده و یا پیش نویس شده

برای مشاهده دانش هایی که به صورت پیش نویس ذخیره نمودید و نیاز به ویرایش دارند و یا دانش هایی که ثبت نهایی شده اند مراحل زیر را طی نمایید.

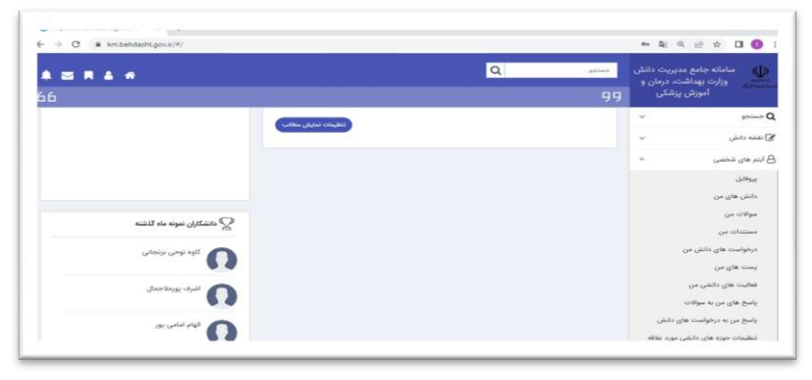

### در کارتابل دانش های من موارد زیر قابل رویت است:

✓ مشاهده عنوان تمامی دانش های ثبت شده
 ✓ مشاهده دانش های پیش نویس (در این قسمت میتوانید دانش پیش نویس را انتخاب نمایید و با انتخاب گزینه مشاهده جزئیات، پس از بارگذاری صفحه تجربه ثبت شده فرم را تکمیل و ثبت نهایی نمایید)
 ✓ مشاهده جزئیات، پس از بارگذاری صفحه تجربه ثبت شده فرم را تکمیل و ثبت نهایی نمایید)
 ✓ مشاهده وضعیت ارزیابی
 ۹ مشاهده وضعیت ارزیابی
 ۹ مشاهده وضعیت ارزیابی
 ۹ مشاهده وضعیت ارزیابی اولیه : دانش از طرف شما نهایی شده و برای ارزیاب اولیه ارسال شده
 ۹ در انتظار ارزیاب محتوا: دانش شما از طرف ارزیاب اولیه تایید شده و برای ارزیابان محتوا ارسال شده است
 ۹ در انتظار ارزیاب محتوا: دانش شما از طرف ارزیاب اولیه تایید شده و برای ارزیابان محتوا ارسال شده است
 ۹ در انتظار ارزیاب ولیه : ارزیاب اولیه دانش از شما درخواست تغییر و اصلاح دانش ثبت شده را دارد. (متن پیام ارزیاب اولیه در انتهای مشاهده می باشد)
 ۹ در ارزیاب اولیه در انتهای فرم قابل مشاهده می باشد)
 ۹ دارزیاب ولیه محتوا: ارزیاب محتوا پس از بررسی دانش شما نیاز به توضیحات تکمیلی تر و یا بارگذاری مستندات دارد. (متن پیام ارزیاب محتوا در انتهای فرم قابل مشاهده می باشد)
 ۹ مشاهده و ضعیت دانش
 ۹ مینازمند اصلاح ارزیاب محتوا: ارزیاب محتوا پس از بررسی دانش شما نیاز به توضیحات تکمیلی تر و یا بارگذاری مستندات دارد. (متن پیام ارزیاب محتوا در انتهای فرم قابل مشاهده می باشد)
 ۹ مشاهده و ضعیت دانش
 ۹ مشاهده می باشد)
 ۹ مشاهده و ضما به مدت ۱۰ روز فرصت دارید تا اعتراض کنید.
 ۹ مرایخ مراز طرف ارزیابان محتوان تایید شده و شما به مدت ۱۰ روز فرصت دارید تا اعتراض کنید.
 ۹ مناید شده دانش شما از طرف ارزیابان محتوان تایید شده و شما بم دریافت نموده اید
 ۹ مرای مراید شما از طرف ارزیابان محتوان تایید شده و شما نمره دریافت نموده اید
 ۹ مرای مرد دانش شما از طرف ارزیابان محتوان تایید شده و شما نمره دریافت نموده اید

√نام نویسنده دانش (برای مواقعی که نام شما در دانش گروهی ثبت شده است) .

مشاهده نمره ( میانگین نمره دریافتی از ارزیابان محتوا)

| مشاه | مىد جازليات 👌 ردش كار 🕹 حلف دانش 💿 مىلامىد الترش 🔹                                                                   |                                                  |                            |           |             |      |         | ىدە گزارش 🔹 |
|------|----------------------------------------------------------------------------------------------------|--------------------------------------------------|----------------------------|-----------|-------------|------|---------|-------------|
| •    | عنوان                                                                                                    | فيلد دانش                                        | وضعيت ارزيابى              | وضعيت     | تاريخ ثبت   | لد   | دانشکار | لمره        |
|      | آموزشی                                                                                                    | راه اندازی رشته / مقطع                           | در انتظار ارزپایی<br>اولیه | پیش نویس  | )F=]/1]/YY* | ÷    |         |             |
| 1    | از ووهان چین تا کرمان (تجربه ای از نحوه اطلاع رسانی و آموزش<br>عمومی با رویکرد پیشگیری از کرونا و آرامش روانی جامعه) | روابط عبومي                                      | تاييد نهايى                | تاييد شده | 1F+1/1/1V   | 551a |         | 10,70       |
| 1    | مجهز نمودن دربهای ورود و خروج به دستگاه چهره                                                                         | تامین حفاظت و امنیت و امور<br>نگهبانی و انتظامات | تاييد نهايى                | تاييد شده | 1Fee/14/YA  | 1974 |         | 10,170      |
| 1    | شیفت دوم                                                                                                    | توزيع ليرو                                       | رد نهایی                   | رد شده    | \F++/1+/YQ  | 116+ |         | F, Y0       |

#### تغيير كلمه عبور

۱.منوی آیتمهای شخصی را انتخاب نمایید. ۲. از زیر منوی آیتم های شخص گزینه پروفایل را انتخاب نمایید. ۳.گزینه تغییر کلمه عبور را انتخاب کنید.

| —                  |                                                  |                                                           |                                                                        |                                                         |
|--------------------|--------------------------------------------------|-----------------------------------------------------------|------------------------------------------------------------------------|---------------------------------------------------------|
|                    | رطلى كارور آمار استيارات طلقى سوابق وروديه سيستم | الالاتان پاری <mark>مشاهات حرف ای کاریر</mark> امالیت هار | نرگس <del>بنا</del><br>سرید نویند مادان و تعرار اداری<br>مرید از معد ا | فرنگیس بطا<br>۲۱ بهمن ۱۰۶۱<br>اهنیلز کل: ۳۵،۰۶<br>۲۳۵۰۶ |
| المرودن معتقي جديد |                                                  |                                                           | لك مونق معتيى                                                          |                                                         |
|                    | •                                                |                                                           |                                                                        | 05 <b>#</b>                                             |
| 😑 افزودن شغل جدید  |                                                  |                                                           | کی سوابق شغلی                                                          | × ب2                                                    |
|                    |                                                  |                                                           |                                                                        | v prime Q                                               |
| الازودن دوره جدید  |                                                  |                                                           | الموزشي و مدارک جرفه اي                                                | 🖌 نفذه دانش                                             |
|                    |                                                  |                                                           |                                                                        | 8 ليترجي شخص                                            |
|                    |                                                  |                                                           |                                                                        | يوفل                                                    |
| ا ويرايش           | ی) اطلاعات تماس                                  | 😑 افزودن مهارت جدید                                       | 🍓 مهارت های کاربر                                                      | دتش های من                                              |
| Arristor           | dalat.compressioner 🖂                            |                                                           |                                                                        | Un colore                                               |
|                    |                                                  |                                                           | مقاهده بهارت ها                                                        | مستندات من                                              |
|                    |                                                  |                                                           |                                                                        | درخواست های دانش من                                     |
|                    | وع دنبال شوندگان                                 |                                                           | کې دنيال کنندگان                                                       | On Opt caref                                            |
|                    |                                                  |                                                           | 0                                                                      | فعالیت های دانشی من                                     |
|                    | مشاهده ی ه                                       |                                                           | 0                                                                      | پاسخ های من به موالات                                   |

### تغيير كلمه عبور

در ادامه با وارد نمودن رمز فعلی ، رمز جدید وتکرار رمز جدید نسبت به تغییر رمز عبور خود اقدام نمایید .

| رمز فعلى       |
|----------------|
| رمز فعلى       |
| رمز جدید       |
| رمز جدید       |
| تكرار رمز جديد |
| تكرار رمز جدید |
| تابيد          |
|                |
|                |

مدیریت توسعه سازمان و تحول اداری دانشگاه

دبيرخانه مديريت دانش

آدرس سامانه

# Km.behdasht.gov.ir

تلفن : ۸۷۳۳۲۴۴۶۴۰ – داخلی ۲۴۵